## 高耐ノイズ性USBシリアル変換ケーブル「CBL - USB(NR)232」

はじめに

本製品をお買い上げ頂き、ありがとうございます。最初に本書をよくお読みください。

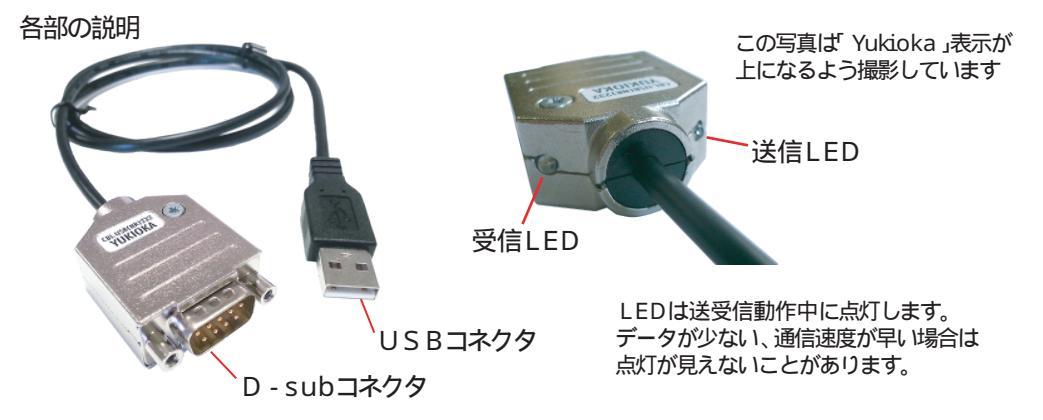

インストール方法

注意:ドライバのインストール完了まで本品を接続しないでください。

弊社ホームページ http://www yukioka cojpから「USB 変換製品一覧」に進み、 windowsドライバをダウンロードしてください。

最新のwindowsドライバやMacやその他のOS用ドライバが必要な場合は、変換ICの メーカーホームページ 英語)http://www.ftdichip.com/Drivers/VCP.htm から Currently Supported VCP Drivers から必要なドライバをダウンロードしてください。

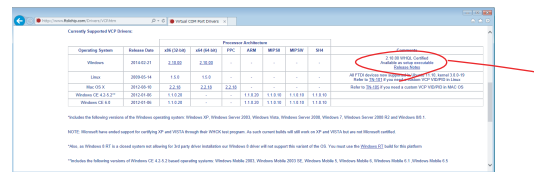

(FTDIホームページ) windowsの場合 ここのexeファイルを ダウンロードします

<windows>ダウンロードしたexeファイルを右クリック 管理者として実行 Extract 次へ の順にクリック インストールが終わったら完了

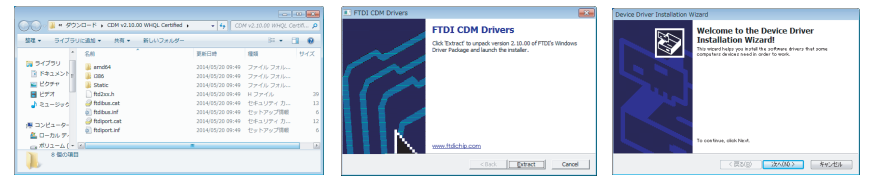

本品をUSBポートに接続します。自動的にCOMポート番号が割り当てられ、 使用できるようになります。(使用可能メッセージが出るまで数分かかることがあります)

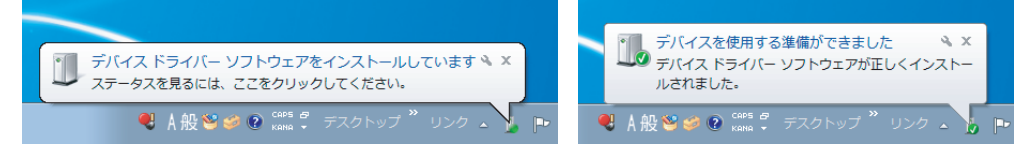

COMポート番号の確認方法

スタートメニューの「プログラムとファイルの検索」に デバイスマネージャー と入力 「デバイス マネージャー」を選択します。

ポート(COMとLPT)をクリックし、「USB Serial Port」のCOM番号を確認します。

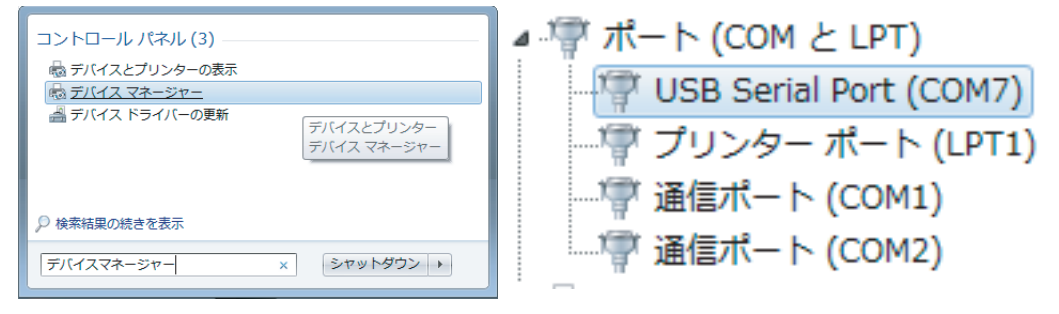

## COMポート番号を変更したい場合

上記デバイスマネージャーの変更したい「USB Serial Port」で右クリック プロパティ 「ポートの設定」タブの「詳細設定」をクリックしてCOMポート番号を確認します。 (使用中)となっているポートは、別のCOMデバイスですでに使用しています。 すでに使用中のポート番号を別の番号に変更するか、他のポート番号を使用してください。

| USB Serial Port (COM7)のプロパティ                     |                 |                          |        |
|--------------------------------------------------|-----------------|--------------------------|--------|
| 全般 ポートの設定 ドライバー 詳細                               | COMボート番号(P):    | COM7                     | -      |
| ビット/約(B)、3600 v<br>データビットの2、8 v                  | ⊂USB転送サイズー      | COM5 (使用中)<br>COM6 (使用中) | ^      |
| 1997-192 200 V                                   | 低ボーレートでのパフォーマン) | COM7                     | = だざい。 |
| ストップピット⑤): 1 ・・・・・・・・・・・・・・・・・・・・・・・・・・・・・・・・・・・ | 高速パフォーマンスの場合は、  | COM8<br>COM9             |        |
| 詳細設定 (人) 原定値に原す(2)                               |                 | COM10<br>COM11           |        |

アンインストール方法

コントロールパネル プログラムのアンインストール「Windows Driver Package FTDI CDM Driver Package (2個以上の場合があります)をアンインストールします。

|                                                |                                                                      |                                 |            |     | ログラ 🖌     | > |  |
|------------------------------------------------|----------------------------------------------------------------------|---------------------------------|------------|-----|-----------|---|--|
| コントロール パネル ホーム                                 | プログラムのアンインストールまたは変更                                                  |                                 |            |     |           |   |  |
| インストールされた更新プロ<br>グラムを表示                        | ブログラムをアンインストールするには、一覧からプログラムを選択して [アンインストール]、[変更]、または [修復] をクリックします。 |                                 |            |     |           |   |  |
| <ul> <li>Windows の機能の有効化また<br/>は無効化</li> </ul> | 遊理 ▼ アンインストールと変更                                                     |                                 |            |     |           |   |  |
|                                                | 名前                                                                   | 発行元                             | インストー      | サイズ | バージョン     | ^ |  |
|                                                | 🗮 Windows Driver Package - FTDI CDM Driver Package                   | FTDI                            | 2013/12/12 |     | 07/12/20: |   |  |
|                                                | 💐 Windows Driver Package - FTDI CDM Driver Package                   | FTDI                            | 2013/12/12 |     | 07/12/20: |   |  |
|                                                | Se Windows Driver Package - Renesas Electronics Cornor               | Renesas Electronics Corporation | 2014/02/28 |     | 05/16/20( |   |  |

## 主な仕様

インターフェース規格: USB2 0フルスピード準拠 本体重量:約70g ケーブル長:約85cm コネクタ: USBタイプA/RS-232C(D-sub9ピンオスインチナット #4-40) 対応機種: USBポートを装備した Windows Vista、Windows 7、Windows 8(各32bit/64bit)

CBL-USE(NR)232 取扱説明書 発行 株式会社 雪岡製作所 発行日 2014-05-01